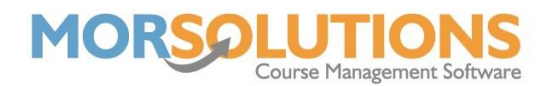

## **Configuring Email, GoCardless and PayPal**

At the end of the re-enrolment process, you will need to send out emails to clients possibly collecting fees by Direct Debit via GoCardless or via our PaymentsOnline system. All these services are provided by third-party vendors, so we must make sure that SwimSoft is connected to them properly.

The first one to check is **Email Configuration**, you do this by going to **System Configuration** on the **Main Menu** and then press **Email Configuration**. All the boxes on the following page must be completed.

| Manage Email Settings                                                                                                    |       |
|----------------------------------------------------------------------------------------------------|-------|
| SMTP Email Server                                                                                                    |       |
| SMTP Email Server Port<br>(leave blank for default)                                                                                                    |       |
| SMTP Email User                                                                                                    |       |
| SMTP Email Password                                                                                                    |       |
| SMTP Email From<br>(Usually same as Email User)                                                                                                    |       |
| SMTP Use SSL Yes                                                                                                    |       |
| ← Exit <sup>5</sup> Reset details <sup>1</sup> S                                                                                                    | ave   |
| Test Email To: Send Test Email                                                                                                    |       |
| If you require a bulk email system please press the button below to visit SMTP2Go and create an accurate an accurate an accurate and create and create and | ount. |

Once you filled in all the boxes, and your SMTP2Go account is set up, enter an email you have access to in the **Test Email To** box and press the blue **Send Test Email** button. You will get a pop-up to say if the test was successful or unsuccessful and from here you will either need to adjust some settings until you get a successful test or move on to the next step.

Page 1 of 3 09-Mar-2022

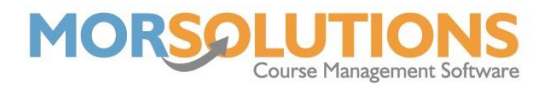

For instructions on how to configure your email, go to the **Email Configuration** page (as above) and press the **Help** button in the top-right corner.

The next thing to check is that your GoCardless is set up. All that you will need to do is to press **System Configuration** on the **Main Menu** and then **DDM Set Up** on the **sub-menu**. If you can see you have a DD Link Name set up and the Status is displaying as Authorised, you have configured your GoCardless already. If you do not see this, you will need to press the **Set Up Direct Debit** button and create a GoCardless account.

| Successful set-up<br>will display<br>'Authorised' here.<br>Use to link Locations and Activities |                               | Press here to create<br>a new Direct Debit.<br>c GoCardless accounts for new c |
|-------------------------------------------------------------------------------------------------|-------------------------------|--------------------------------------------------------------------------------|
| Edit DD Link N                                                                                  | ame Status If Merch           | ant Info Locations/Activit Delete                                              |
| Support Sy                                                                                      | stem 4 Awaiting Authorisation |                                                                                |
|                                                                                                 | ← Exit                        | Set Up Direct Debit                                                            |

For more information on setting up Direct Debits, go to the **Knowledge Base** under the **Direct Debit** section and watch the videos and/or read the documents.

If you would like to collect your fees via PaymentsOnline/PayPal, you will need a PayPal business account. Instructions for configuring this are found by pressing **System Configuration** on the **Main Menu** and then **Payments Online Set Up** on the **secondary menu**.

| Payment<br>Use this      | age to setup and manage your PayPal settings |  |  |
|--------------------------|----------------------------------------------|--|--|
| Payments Online Settings |                                              |  |  |
| PayPal Username / Email  |                                              |  |  |
| Exit Message             |                                              |  |  |
| <b>←</b> Exit            | 🖹 Save                                       |  |  |

Page 2 of 3 09-Mar-2022

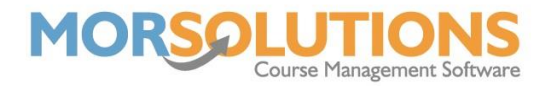

Once you have a PayPal business account set up, enter it into the PayPal Username / Email box. The **Exit Message** is what will be displayed if the client begins the process of paying through the PaymentsOnline link, but does not complete their payment, you can put details on how to contact your organisation here in case they are having issues with the payment process.

Once these boxes have been filled, press the **Save** button.